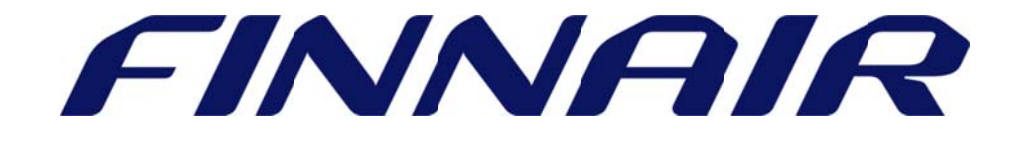

# Welcome to Finnair Cargo's web portal

## Movement Reference Number (MRN)

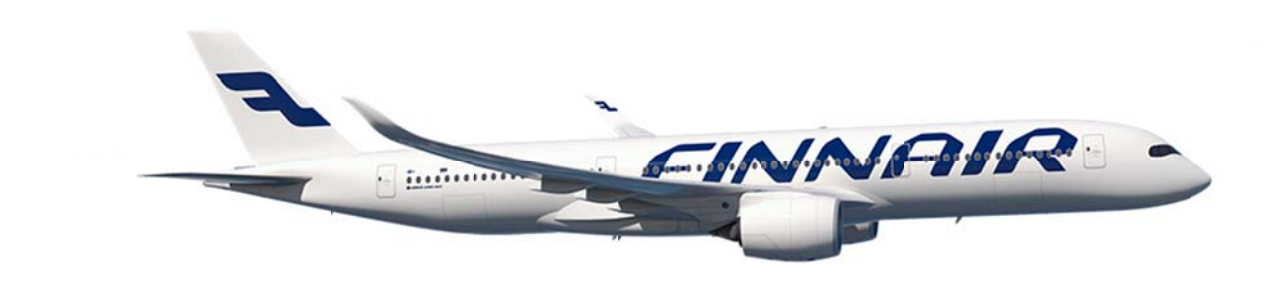

## Capturing Movement Reference Number

#### Searching Air waybill for MRN add

The Movement Reference number function is used to submit the Customs MRN of an Air waybill or a House Air waybill.

The Movement Reference Number can be found under the "Shipments" tab and the left menu selecting "Air waybill > movement ref no (mrn)"

| Search                                                    |              |
|-----------------------------------------------------------|--------------|
| Movement Ref No Document Type Document Prefix HAWB Number |              |
|                                                           | Clear Search |

Enter Document type, Document number and click **'Search**'. After searching you create new record by selecting **'Create'** (see picture below).

| Search          |                   |                 |              |             |              |
|-----------------|-------------------|-----------------|--------------|-------------|--------------|
| Movement Ref No | Document Type AWB | Document Prefix | 105 00145375 | HAWB Number |              |
| Create          |                   |                 |              |             | Clear Search |

### Adding MRN for Air waybill

Most customs information details are automatically populated. User needs to add the **MRN Number** and the **Info.Iden** fields to save the record. The **Information Identification type** (Info.Iden) is always EXP for export shipments.

| Custon                                                                           | ns Information Detai<br>MAWB/HAWB | ls -     |                                                       |                     |      |
|----------------------------------------------------------------------------------|-----------------------------------|----------|-------------------------------------------------------|---------------------|------|
| Country Code*<br>Airport Code*<br>Regime Type*<br>Info.Iden*<br>Cstms.Info.Iden* | FI<br>HEL<br>Export •<br>M        | 12<br>12 | MRN Number*<br>Document Type<br>Doc.Number<br>HAWB No | AWB<br>105-00145375 | •    |
| Cancel                                                                           |                                   |          |                                                       |                     | Save |

If you are adding an MRN for a HAWB please open the **"folder"** icon to find the previously created HAWB. Select the HAWB Number you wish to update to populate it on the previous screen.

| Doc.Numbe<br>HAWB No | er 105-00145375        | 12     |                 |              |  |  |
|----------------------|------------------------|--------|-----------------|--------------|--|--|
| - LOV                | - List of Hawb         |        |                 |              |  |  |
| Se                   | elect search field 🔻 📘 |        | Search          |              |  |  |
| Tota                 | l 1 records found.     |        | Page 1 of 1 🤙 I | 1 Go to page |  |  |
|                      | HAWB Num               | Pieces | Weight          | Wt Unit      |  |  |
|                      | HAWB0001               | 9      | 1651.0          | К            |  |  |

Please check that all information is correct and press "**Save**" to capture data. If all data is captured you will get a confirmation that the information has been saved. The system will create Customs Information Details (below), which can be still amended/deleted.

| C<br>C     | Confirmation<br>MRN Information saved successfully. |        |          |           |                |                |          |              |          |       |
|------------|-----------------------------------------------------|--------|----------|-----------|----------------|----------------|----------|--------------|----------|-------|
|            | Cntry Cd                                            | Apt Cd | Rgm Type | Info.Iden | Cstm.Info.Iden | MRN            | Doc.Type | Doc.No       | HAWB N   | umber |
| $\bigcirc$ | FI                                                  | HEL    | EXPORT   | EXP       | М              | 16FI0000223123 | AWB      | 105-00145375 | HAWB0001 |       |
| Co         | Copy                                                |        |          |           |                |                |          | Edit         | Delete   |       |